## Purkaminen

in turvallisuusohjeisiin eydessä.

ä

<u>a</u>

**PHOTO** 

NN

J PERFECTION J PERFECTION nän julkaisun kääntöp asetusten tekemisen j

Väriskanner EPSON | EPSON | Tutustu tämä skannerin a

Suomi

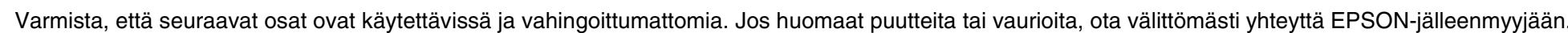

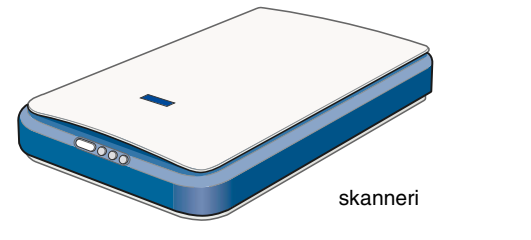

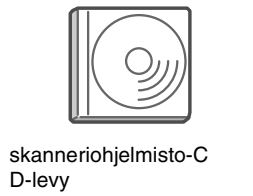

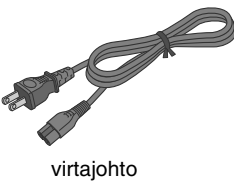

Virtaiohto vastaa ostomaassa käytössä olevaa jännitettä.

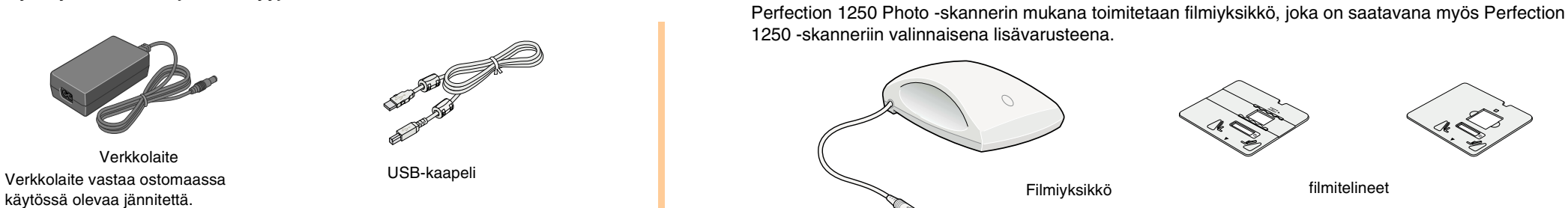

## 1. Ohjelmiston asentaminen

Aseta skanneriohjelmisto-CD-levy CD-ROM-asemaan ja asenna ohjelma, ENNEN kuin liität skannerin tietokoneeseen.

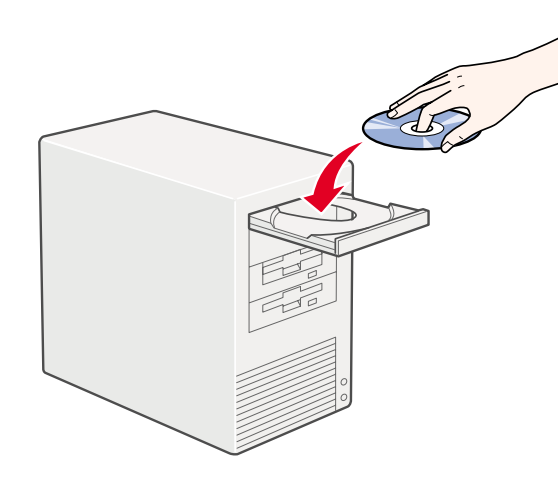

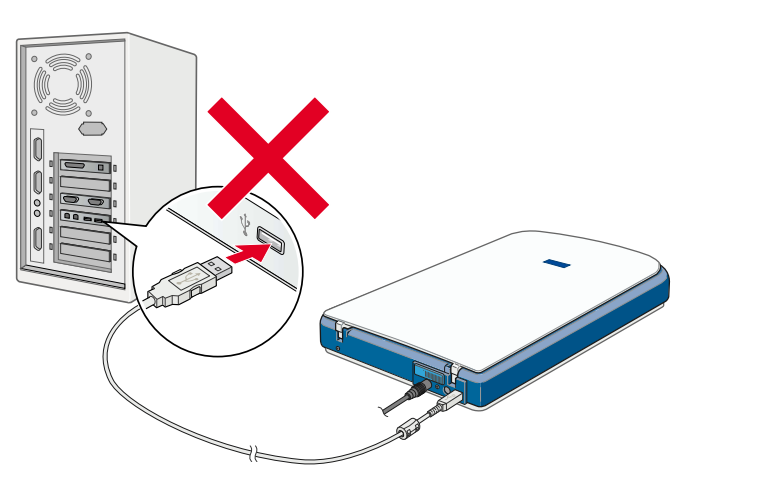

### Windows

- 1. Aseta skanneriohjelmisto-CD-levy CD-ROM-asemaan.
- 2. EPSON-asennusohjelman valintaikkuna tulee näyttöön. Valitse haluamasi kieli ja napsauta 🕠
- 3. Valitse Install Scanner Software (Asenna skanneriohjelmisto) ja napsauta 💀.

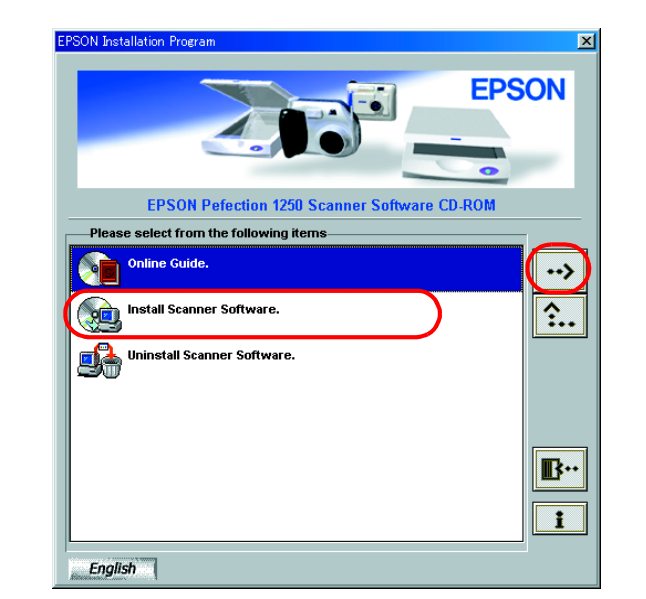

### Huomautus:

Jos EPSON-asennusohjelman valintaikkuna ei tule näkyviin, kaksoisnapsauta **Oma tietokone** -kuvaketta. Napsauta CD-ROM-kuvaketta ja valitse Tiedosto-valikosta Avaa. Kaksoisnapsauta sitten Setup.exe.

- 4. Varmista, että kaikki luettelossa olevat ohjelmiston osat ovat valittuna, ja napsauta **OK**.
- 5. Asenna sitten koko ohjelmisto seuraamalla näyttöön tulevia ohjeita. Kun saat ilmoituksen, että asennus on valmis, napsauta OK.

Skanneriohjelmiston asennus on päättynyt. Aseta skanneri seuraavaksi käyttökuntoon. Ohjeet ovat luvussa 2. Skannerin ottaminen käyttöön.

## Lue tämä puoli ensin!

### **Macintosh**

- 1. Aseta skanneriohjelmisto-CD-levy CD-ROM-asemaan.
- 2. Kaksoisosoita haluamasi kielen symbolia EPSON-kansiossa. Huomautus

Jos EPSON-kansiota ei näy työpöydällä, kaksoisosoita työpöydän EPSON-symbolia.

3. Kaksoisosoita Installer (Asentaja) -symbolia.

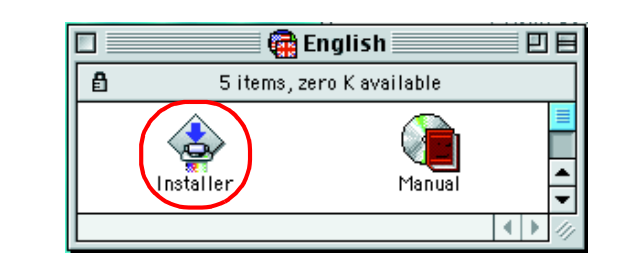

- 4. Asentaja-valintataulu tulee näyttöön. Asenna kaikki luettelossa olevat ohielmiston osat.
- 5. Osoita Start (Käynnistä) ja seuraa näyttöön tulevia ohjeita.

Skanneriohjelmiston asennus on päättynyt. Aseta skanneri seuraavaksi käyttökuntoon. Ohjeet ovat luvussa 2. Skannerin ottaminen käyttöön.

### Vaarat, varoitukset ja huomautukset

Vaara-ilmoitukset varoittavat henkilövahinkojen vaarasta.

### Varoitukset varoittavat mahdollisista laitevahingoista.

Huomautukset sisältävät tärkeitä tietoja ja hyödyllisiä vihjeitä skannerin käyttämis

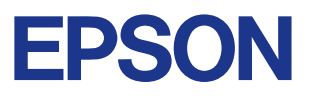

M

### Perfection 1250 Photo

# 2. Skannerin ottaminen käyttöön

### 1. Skannerin irrottaminen ja kytkeminen

1. Työnnä kuljetuslukkoa oikealle ja kytke verkkolaite kuvan osoittamalla tavalla.

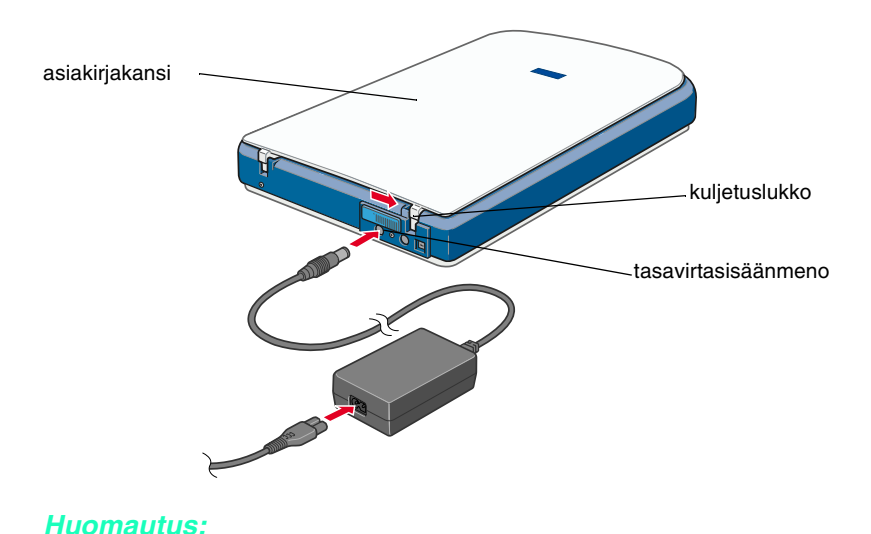

2. Liitä virtajohdon toinen pää pistorasiaan ja varmista, että merkkivalo

Verkkolaitteen tulo- ja lähtöjännitettä ei voi vaihtaa. Jos

Skannerissa ei ole virtakytkintä. Laite käynnistyy, kun verkkolaite ja

L Kytke skanneri irti virtalähteestä, kun lopetat sen käytön. Skanneri

verkkolaitteessa on väärä jännitemerkintä, ota yhteyttä

□ Irrotettuasi skannerin virtalähteestä odota vähintään 10 sekuntia,

vahingoittua, jos se kytketään uudelleen virtalähteeseen heti

ennen kuin kytket laitteen uudelleen päälle. Skanneri voi

Jos aiot käyttää filmiyksikköä, asenna se ensin.

jälleenmyyjään. Älä kytke virtajohtoa.

mmuu, kun se irrotetaan virtalähteestä.

1. Liitä USB-kaapelin toinen pää skannerin USB-porttiin

irrottamisen jälkeen.

2. USB-kaapelin liittäminen

virtajohto on kytketty.

USB-portti

syttyy vihreänä.

Varoitus:

Huomautus

3. Tietokone tunnistaa skannerin automaattisesti. Tunnistusvaiheen aikana Windows-käyttöjärjestelmä tuo näyttöön valintaikkunan. Windows 2000:

Skannerin liittämisen yhteydessä näkyy oheisen kuvan mukainen valintaikkuna. Jatka valitsemalla Yes (Kyllä).

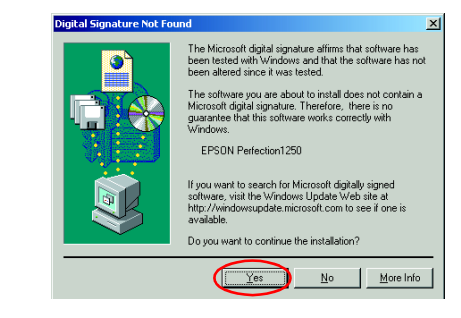

4. Avaa asiakirjakansi ja varmista, että kelkan loistevalo syttyy.

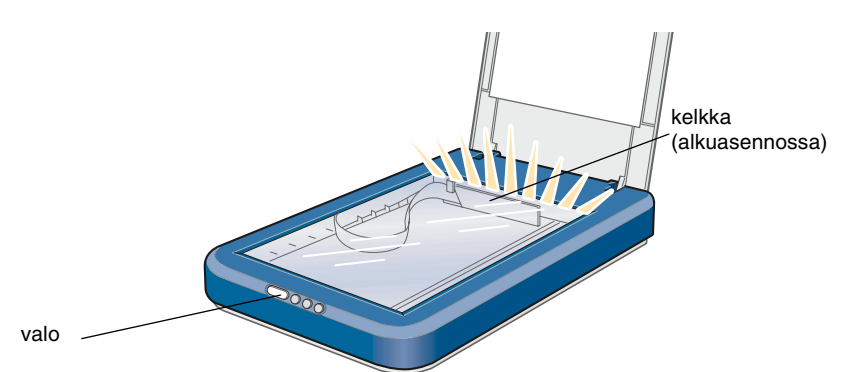

### Huomautus

Loistevalo sammuu, kun USB-kaapeli irrotetaan, ja syttyy uudelleen, kun USB-kaapeli liitetään paikoilleen.

Skannerin käyttö voidaan nyt aloittaa

### 3. Asennuksen ja asetusten tarkistaminen

Varmista asennus, asetukset ja skannerin asianmukainen toiminta seuraavien ohjeiden mukaisesti.

1. Paina skannerin käynnistyspainiketta 🔗.

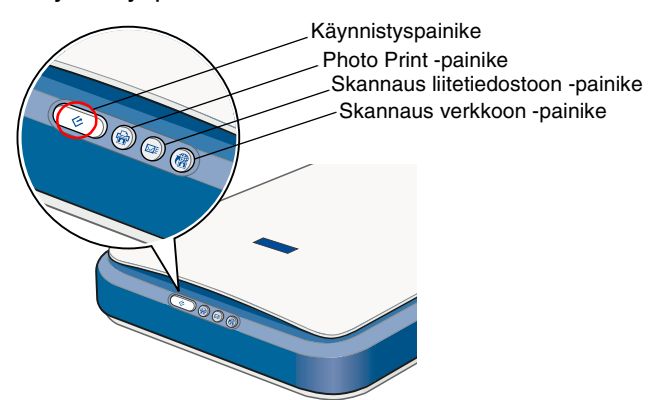

2. EPSON Smart Panel -ikkunan avautuessa skanneri on käyttövalmis.

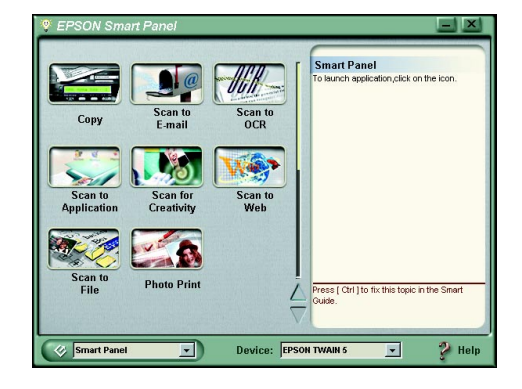

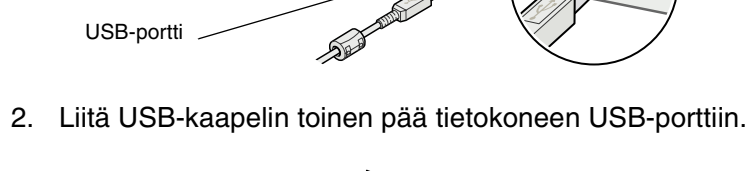

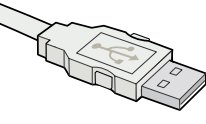

### **Turvallisuusohjeet**

Tutustu kaikkiin ohjeisiin ja säilytä ne myöhempää käyttöä varten. Noudata kaikkia skannerin varoitus- ja ohjemerkintöjä.

### Skannerin käytössä muistettava

- Sijoita skanneri tai sen verkkolaite tasaiselle alustalle etäälle lämpöpatterista tai muusta lämmönlähteestä.
- Älä käytä skanneria tai sen verkkolaitetta veden läheisyydessä, kosteissa oloissa tai ulkona. Älä käsittele laitetta tai virtajohtoa märin käsin.
- Älä pura, muuta tai yritä korjata verkkolaitetta, virtajohtoa, skanneria tai sen lisävarustetta itse muutoin kuin skannerin ohjeissa mainituilla tavoin.
- Älä työnnä vieraita esineitä laitteen aukkoihin. Seurauksena saattaa olla sähköisku tai oikosulku. Muista sähköturvallisuus.
- Irrota skanneri ja sen verkkolaite virtalähteestä ja anna seuraavat tapaukset valtuutetun huoltohenkilöstön tehtäväksi:
  - U Virtajohto tai pistoke on vaurioitunut.

O PHOTO varten.

NO

L

N

C

N N N N

EPS( EPS( säilytä

Ζ

C

L

ER

myöhempä

pik

- Skannerin tai sen verkkolaitteen sisään on päässyt nestettä.
- Skanneri tai sen verkkolaite on pudonnut tai sen kotelo vahingoittunut.
- Skanneri tai sen verkkolaite ei toimi normaalisti, tai niiden toiminnassa ilmenee selviä muutoksia. (Muuta ainoastaan käyttöohjeissa mainittuja säätöjä.)
- Irrota skanneri ja sen verkkolaite virtalähteestä ennen puhdistamista. Puhdista laitteet kostealla rievulla. Älä käytä neste- tai aerosolipuhdistajia.
- Jos skanneri on pitkän aikaa käyttämättömänä, irrota sen verkkolaite virtalähteestä.

### Skannerin sijoittaminen

- Aseta skanneri siten, että liitäntäkaapeli ulottuu kunnolla tietokoneeseen.
- Sijoita skanneri ja sen verkkolaite virtalähteen läheisyyteen siten, että verkkojohto on helposti irrotettavissa.
- □ Jätä skannerin taakse tilaa kaapeleille ja jätä sen yläpuolelle tilaa siten, että asiakirjakansi avautuu kokonaan.
- Suojaa skanneri ja sen verkkolaite korkeilta lämpötiloilta, kosteudelta, lialta ja pölyltä. Älä myöskään säilytä skanneria tiloissa, jotka ovat alttiina suurille lämpötilan tai kosteuden vaihteluille.
- Suojaa skanneri ja sen verkkolaite suoralta auringonvalolta ja kirkkailta valonlähteiltä.
- □ Vältä sijoituspaikkoja, jotka ovat alttiina iskuille ja tärinälle.

### Virtalähteen valinta

- Käytä ainoastaan skannerin mukana toimitettavaa verkkolaitetta, jonka tyyppimerkintä on A130B/E. Muun verkkolaitteen käyttö saattaa aiheuttaa tulipalon, sähköiskun tai vahingoittumisen vaaran.
- Verkkolaite on suunniteltu juuri kyseisen skannerin käyttöä varten. Älä käytä verkkolaitetta muiden sähkölaitteiden yhteydessä, ellei toisin ole mainittu.
- Käytä ainoastaan verkkolaitteen kilvessä ilmoitettua virtalähdettä. Kytke laite aina suoraan normaaliin pistorasiaan käyttäen paikallisten turvamääräysten mukaista virtajohtoa.
- Vältä laitteen kytkemistä samaan virtalähteeseen valokopiokoneen tai ilmanvaihtojärjestelmän tapaisten usein päälle ja pois päältä kytkeytyvien laitteiden kanssa.
- Jos skannerin kanssa käytetään jatkojohtoa, varmista, ettei jatkojohtoon kytkettyjen laitteiden yhteisvirtamäärä ylitä johdon ilmoitettua virtamäärää. Varmista myös, ettei kytkettyjen laitteiden yhteisvirtamäärä ylitä virtalähteen virtamäärää. Varo virtalähteen ylikuormittamista.
- Gijoita verkkojohto suojaan vaurioilta ja kulumiselta.
- Verkkojohdot on suojattava kulumiselta, teräviltä kulmilta ja taittumiselta. Suojaa virtajohdot vahingoittumiselta sijoittamalla ne asianmukaisesti. Älä sijoita esineitä virtajohdon tai verkkolaitteen päälle ja siirrä virtajohto syrjään kulkureitiltä. Huolehdi erityisesti siitä, että virtajohdon päät ja muuntajakytkennät pysyvät suorina eivätkä pääse taittumaan.

### Vianetsintä

### Windows

Ohjattu uuden laitteen lisääminen- tai Uusi laite löydetty -valintaikkunan ilmestyessä valitse **Peruuta** ja toimi kääntöpuolella kuvatulla tavalla. Älä napsauta **Seuraava**-painiketta.

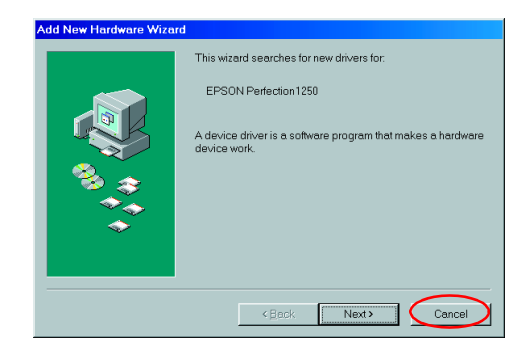

## Skannerin ohjelmistoasennukseen liittyvien ongelmien selvittäminen

Jos skannerin ohjelmiston asentaminen peruutettiin ennen asennuksen valmistumista tai jos skanneri kytkettiin ennen ohjelmiston asentamista, saattaa EPSON TWAIN -ohjain olla asentunut virheellisesti.

Asenna ohjelmisto oikein seuraavasti.

#### Windows Me ja 98

- 1. Irrota verkkolaite ja USB-kaapeli skannerista.
- 2. Toimi kääntöpuolella annettujen ohjeiden mukaisesti.

#### Windows 2000

- 1. Varmista, että skanneri on kytketty virtalähteeseen ja liitetty tietokoneeseen.
- 2. Napsauta hiiren oikealla painikkeella työpöydän **Oma tietokone** -kuvaketta ja valitse tämän jälkeen **Ominaisuudet**.
- 3. Valitse Järjestelmän ominaisuudet -valintaikkunan Laitteisto-välilehti ja napsauta tämän jälkeen Laitehallinta...-painiketta
- 4. Napsauta Muita laitteita- tai Kuvankäsittelylaitteet-rivin yhteydessä näkyvää plusmerkkiä (+). Jos skanneri näkyy Muita laitteita -rivin alla ja sen yhteydessä on kysymysmerkki (?) tai Kuvankäsittelylaitteet-rivin alla ja sen yhteydessä on huutomerkki (!), valitse hiiren oikealla painikkeella ? EPSON Perfection 1250 tai ! EPSON Perfection 1250 ja valitse tämän jälkeen Uninstall... (Poista asennus...).

Skanneri näkyy kohdassa Muita laitteita, ja sen yhteydessä on kysymysmerkki (?):

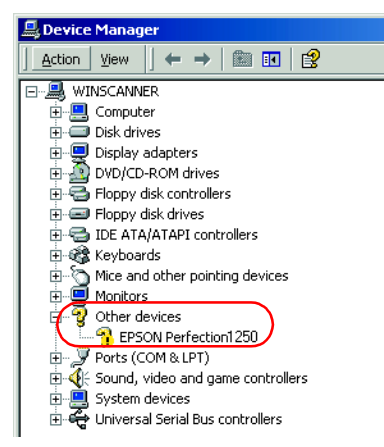

Skanneri näkyy kohdassa Kuvankäsittelylaitteet, ja sen yhteydessä on huutomerkki (!):

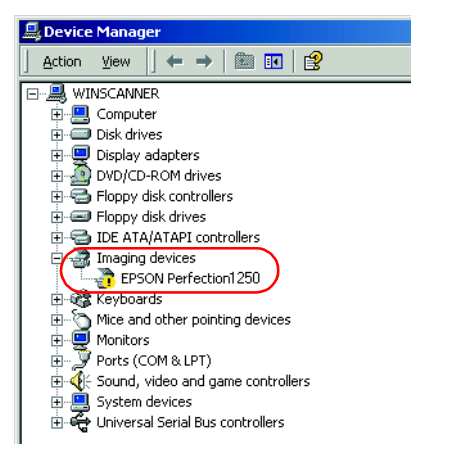

- 5. Näyttöön tulee Vahvista laitteen poisto -valintaikkuna. Valitse **OK**.
- 6. Sammuta tietokone ja irrota skanneri virtalähteestä. Irrota tämän jälkeen skanneri tietokoneesta.
- 7. Toimi kääntöpuolella annettujen ohjeiden mukaisesti.

### Online-oppaan käyttö

Skannaukseen ja vianetsintään liittyvät yksityiskohtaiset tiedot ovat Online-oppaassa.

#### Huomautus:

Online-oppaan lukeminen edellyttää, että tietokoneeseen on asennettu Web-selain.

- 1. Aseta skanneriohjelmisto-CD-levy CD-ROM-asemaan.
- 2. Windows:

Valitse haluamasi kieli EPSON Installation Program -asennusohjelman valintaikkunasta ja napsauta . Valitse **Online-opas** ja napsauta .

#### Macintosh:

Kaksoisnapsauta haluamasi kielen kuvaketta ja valitse tämän jälkeen **Manual**-kuvake. Kaksoisnapsauta lopuksi **Online-opas**-kuvaketta.

3. Näyttöön tulee Online-oppaan valikko.

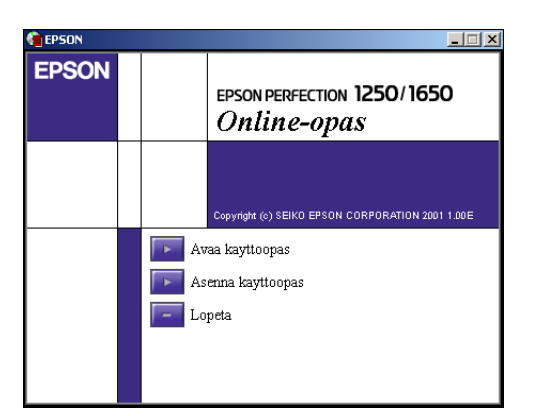

4. Katso *Online-oppaan* tiedot napsauttamalla **Katso Opas**. Asenna opas valitsemalla **Asenna Opas** ja toimi näytön ohjeiden mukaan.

#### Huomautus:

Jos kiintolevyn tila ei riitä Online-oppaan asentamiseen, voit käyttää ohjeita suoraan CD:ltä asentamatta ohjelmaa.

5. Kun *Online-opas* avautuu, voit avata haluamasi kohdan sisällysluettelosta. Katso haluamasi otsikon (ja alaotsikon) aiheet sitä napsauttamalla ja siirry kyseiselle sivulle valitsemalla haluamasi aihe. Katso oppaan käyttöohjeet napsauttamalla **Ohje**.

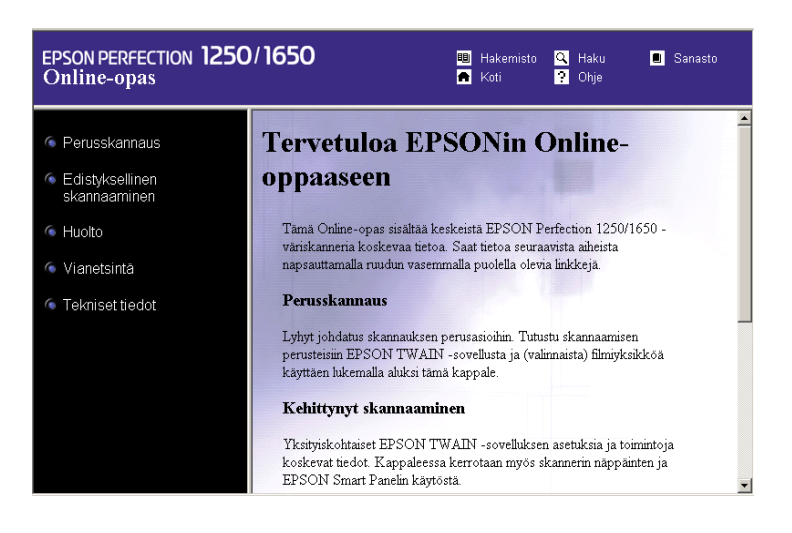

Kaikki oikeudet pidätetään. Tämän julkaisun osittainenkin kopiointi tai siirtäminen mihin tahansa tarkoitukseen jollekin muulle tietovälineelle, sähköisesti, mekaanisesti, valokopioimalla, nauhoittamalla tai muulla tavoin on kielletty ilman SEIKO EPSON CORPORATIONin kirjallista ennakkolupaa. Julkaisija ei vastaa julkaisun sisältämien tietojen käytöstä. Julkaisija ei myöskään vastaa julkaisun sisältämien tietojen käytön seurauksista.

SEIKO EPSON CORPORATION ja sen tytäryritykset eivät vastaa tämän tuotteen ostajalle tai kolmansille osapuolille koituvista vahingoista, hävikistä, kuluista tai kustannuksista, jotka johtuvat seuraavista syistä: tapaturma, tuotteen virheellinen käyttö, tuotteen väärinkäyttö tai tuotteeseen ilman valtuuksia tehdyt muutokset tai korjaukset.

SEIKO EPSON CORPORATION ja sen tytäryritykset eivät vastaa vahingoista tai ongelmista, jotka aiheutuvat muiden kuin alkuperäisten EPSON-lisävarusteiden tai -tulostustarvikkeiden tai SEIKO EPSON CORPORATIONin EPSON-tuotteiksi hyväksymien lisävarusteiden tai tulostustarvikkeiden käytöstä.

EPSON on SEIKO EPSON CORPORATIONin rekisteröity tavaramerkki. Macintosh on Apple Computer Inc:in rekisteröity tavaramerkki. Microsoft ja Windows ovat Microsoft Corporationin Yhdysvalloissa ja muissa maissa rekisteröimiä tavaramerkkejä.

Yleinen ilmoitus: Muut julkaisussa käytetyt tuotenimet on mainittu vain tunnistamistarkoituksessa ja saattavat olla omistajiensa tavaramerkkejä. EPSON ei myönnä näille merkeille mitään oikeuksia.